## Google Meet 會議主辦人相關設定簡易說明

如果老師們有遇到學生特別早進教室,以致於無法取得會議主辦 人身分,也無法允許其他同學加入或執行主辦人控制項設定的情形 (Google預設是第一位進入教室者即成為主辦人),建議可參考以下 方式:

1. 在 Google classroom 課程的右上角進入設定畫面。

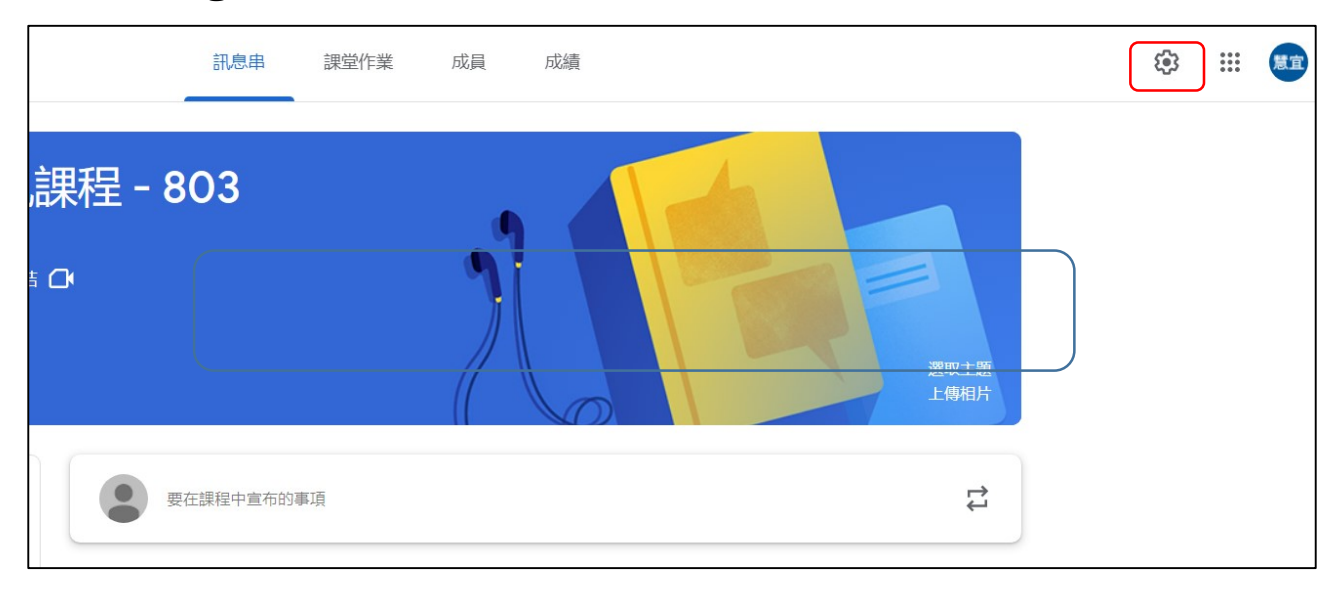

2. 下拉至 Google Meet 設定處,把"讓學生看見"Google meet 連結的設定左滑關閉,再按右上角儲存即可。

|                                     |                                             | 儲存 |
|-------------------------------------|---------------------------------------------|----|
| 課程檢視畫面                              | 顯示課程代碼 []                                   |    |
| 訊息串                                 | 學生可以張貼訊息及留言  ▼                              |    |
| 訊息串上的課堂作業                           | 顯示精簡通知  ▼                                   |    |
| 顯示已刪除的項目<br>只有老師可以查看已刪除的項目。         | ()                                          |    |
| Meet<br>Classroom 現在支援 Meet<br>瞭解詳情 | https://meet.google.com/lookup/ampjphitkk 👻 |    |
| 讓學生看見                               | ٩                                           |    |
| 成績                                  |                                             | -  |
| 成績計算方式                              |                                             |    |

 操作方式:只要平時將這個選項設為關閉,上課前老師自己進入 meet 課堂準備就緒後再打開,學生就無法提前進入教室了。

4. 如果上堂課結束忘了關閉,也可在下次上課前執行此項操作

(把"讓學生看見"關閉 => 老師進入 meet => 再打開設定讓學生 看見 meet 連結)。萬一這時已經有學生在裡面也沒有關係,可以重設 meet 連結(見下圖,點選網址右邊的箭頭就會出現),等於重開一間 會議室,原來的網址就沒有作用了。重設連結這個方法平時也可以隨 時使用。

| 課程檢視畫面                              | 顯示課程代碼 []                                 |  |
|-------------------------------------|-------------------------------------------|--|
| 訊息串                                 | 學生可以張貼訊息及留言 🔹 🔻                           |  |
| 訊息串上的課堂作業                           | 顯示精簡通知  ▼                                 |  |
| 顯示已刪除的項目<br>只有老師可以查看已刪除的項目。         | ()<br>)                                   |  |
| Meet<br>Classroom 現在支援 Meet<br>瞭解詳情 | https://meet.google.com/lookup/ampjphitkk |  |
| 讓學生看見                               | 複製 重設                                     |  |

當然綁定主辦人還有其他的方式(例如用 Google 日曆發起的會議,比較不會有主辦人身分被搶走的問題),如果老師們有需要歡迎 再討論~